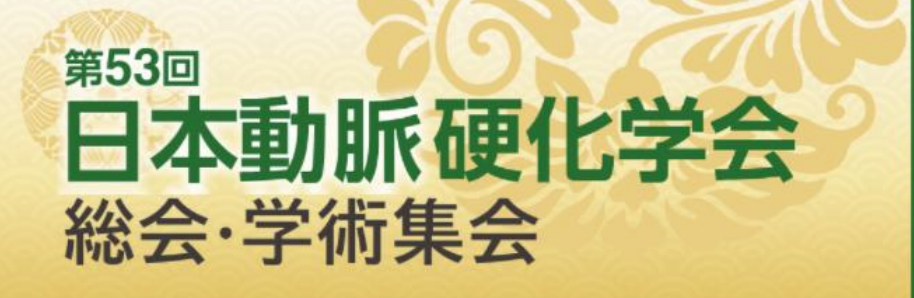

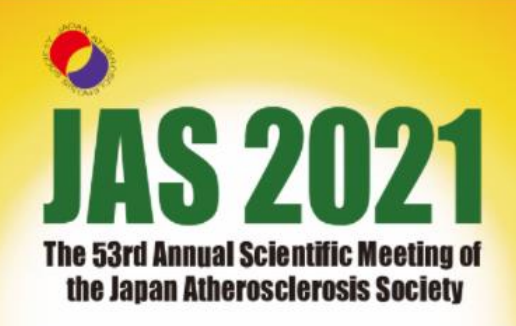

## WEB開催特設サイト ログイン方法

<会期前のお問い合わせ先> TEL: 075-231-6357 E-mail:jas53@c-linkage.co.jp

<会期中のお問い合わせ先 ※前日10/22(金)13:00~開通> TEL: 075-705-2036 E-mail: jas53@c-linkage.co.jp

※混雑を避けるため、会期中のお問い合わせについては可能な限りE-mail にてお願いいたします。

Convention Linkage Inc.

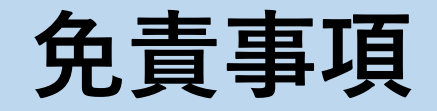

・本会に掲載されている写真・スライド・映像・音声の著作権は、
 著作者、団体に帰属します。

・本会は、本サイトを利用することによって発生した直接的間接的もしくは
 波及効果による損害に対して一切責任を負わないものとします。

・本サイトに掲載されている情報に関して、
 すべての内容を保証するものではありません。

・登場するすべての商標は、それぞれの権利帰属者の所有物です。

・本サイトに掲載されている写真・スライド・映像・音声の録音、録画、
 キャプチャ、スクリーンショット等の行為は固く禁止します。

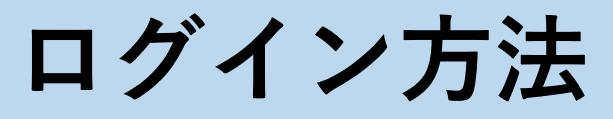

#### ①大会ホームページ上「WEB開催特設サイト」をクリック

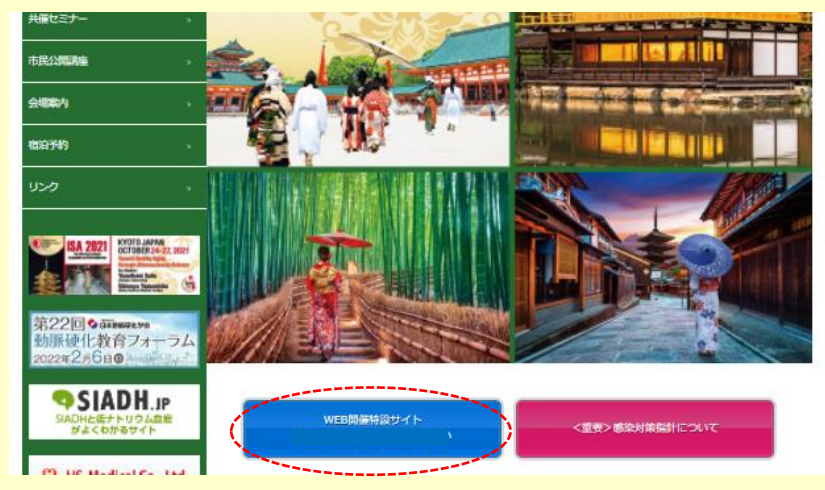

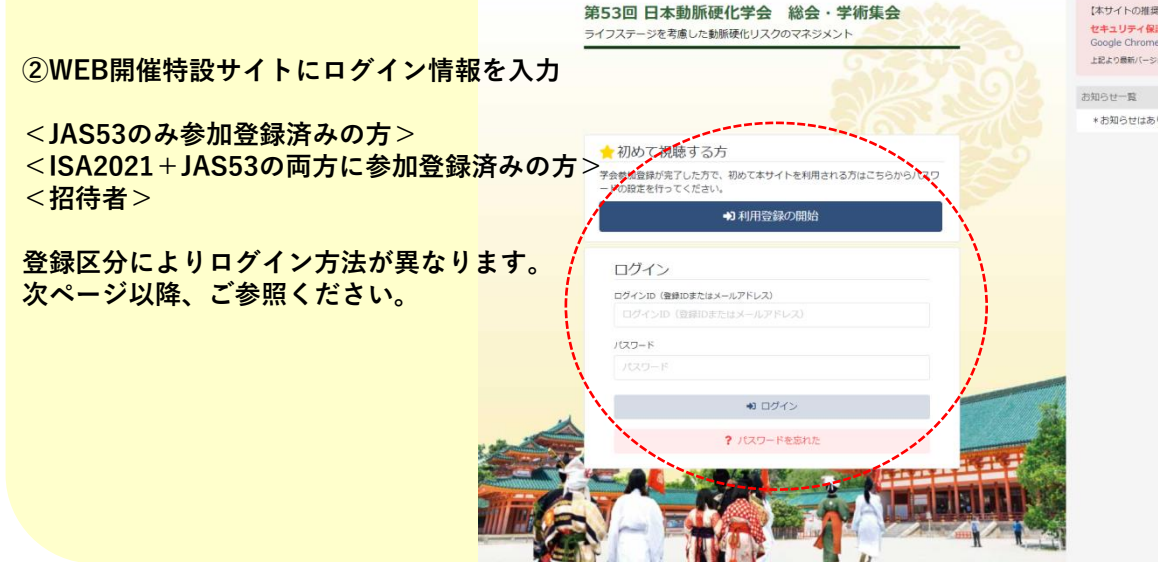

#### 【本サイトの推奨環境】

セキュリティ保護のため、最新のバージョンをご利用下さい Google Chrome (推奨), Microsoft Edge, Firefox, Safari (パージョン14以上) 上記より最新バージョンがインストールできます

\*お知らせはありません

### **ログイン方法**<JAS53のみ参加登録済みの方>

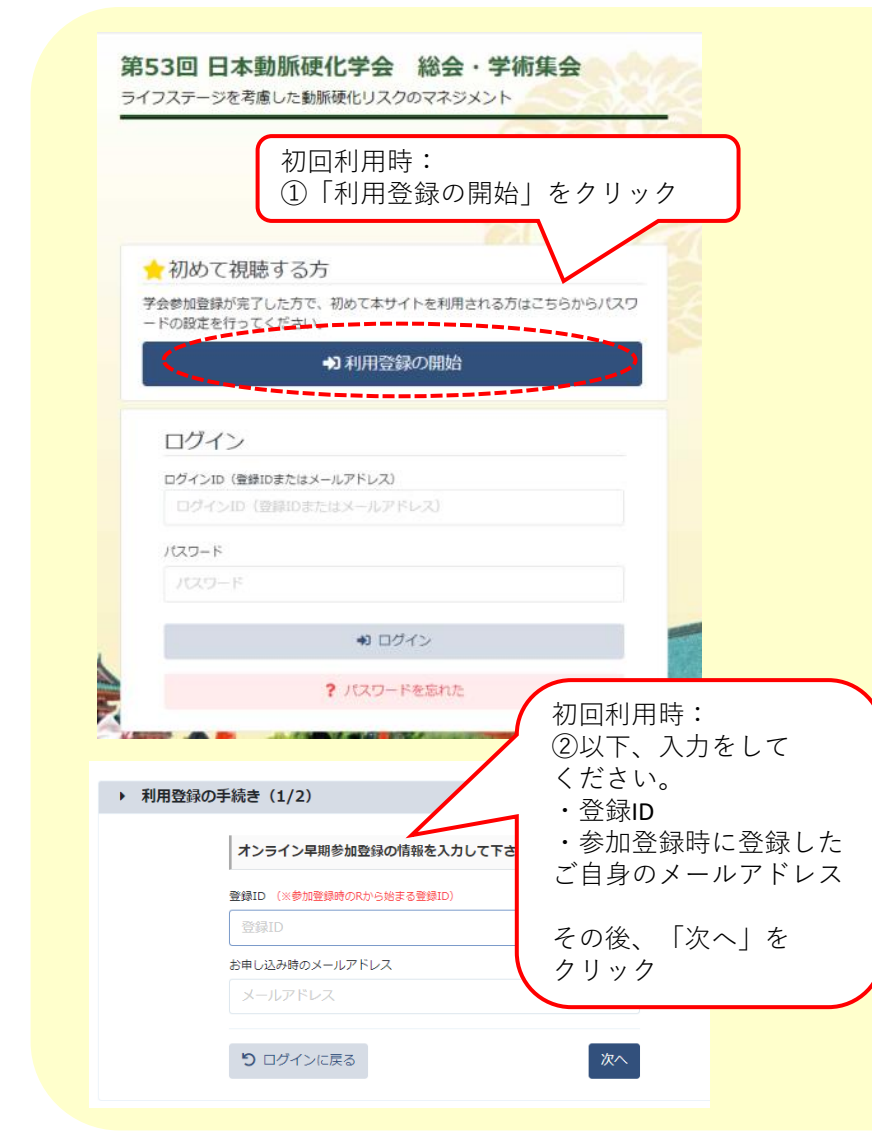

| ログインに利用する情報を入力して下                                                                                                    | ວ່າ                                                                                                    |                                                                                 |                |   |
|----------------------------------------------------------------------------------------------------|----------------------------------------------------------------------------------------------------|---------------------------------------------------------------------------------|----------------|---|
| ●時間(15/1-20となります)(×東京不平)       RXXXX     (×東京不平)       RXXXX     (×東京不平)       「たなワードの     (×安東不可)                                                                                                    |                                                                                                    | 初回利用時:<br>氏名等は参加登録時の情<br>報が反映されます。<br>③パスワードを設定して<br>下さい。次回ログイン時<br>に必要となりますので、 |                |   |
|                                                                                                    |                                                                                                    |                                                                                 |                |   |
| 1234                                                                                                    |                                                                                                    |                                                                                 |                |   |
| メールアドレス                                                                                                    |                                                                                                    |                                                                                 |                |   |
| tanaka.sho@nihon-u.ac.jp                                                                                                    |                                                                                                    |                                                                                 |                |   |
| は 古 収 (1)                                                                                                    | * * *                                                                                                    |                                                                                 |                |   |
| 小即                                                                                                    | 167                                                                                                    |                                                                                 |                |   |
|                                                                                                    | 名力ナ                                                                                                    |                                                                                 |                |   |
| キョワト<br>所属機関約                                                                                                    | ハナコ                                                                                                    |                                                                                 |                |   |
| 南宮内科医院                                                                                                    |                                                                                                    |                                                                                 |                |   |
| 例加区分                                                                                                    | 参加晋                                                                                                    |                                                                                 |                |   |
| 会貝                                                                                                    | 15,000円                                                                                                    |                                                                                 |                |   |
| 動面開際上の注意事項                                                                                                    |                                                                                                    |                                                                                 |                |   |
| ホワイトの動画の質算にあたり、動画質算上の<br>いただくためとします。                                                                                                    | b注意をご確認いただき、動画閲覧に開してd                                                                                                    | (4)サイ                                                                           | ト利用について        |   |
| 動画開設上の注意                                                                                                    |                                                                                                    | 「同意」                                                                            | にチェック          |   |
| (1) 十二二、開始開始, 十四本小約本本                                                                                                    | 「開発できます」                                                                                                    | ください                                                                            | ر <sup>ر</sup> |   |
| (*) si se se a se la manificación de servicio de la construcción de la construcción de la |                                                                                                    | -                                                                               |                |   |
| <ul> <li>(1) メラライラ省価利用中、不成員の転用で</li> <li>(2) 木環済の内容に関する著作権は、構造者</li> <li>(3) 木環済の著作権、肖像権の保護に同覧</li> </ul>                                                                                                    | 行用しています。<br>いただいたうえで、開発することができます。                                                                                                    | j ī                                                                             |                |   |
| <ul> <li>(1) スシスション回転用ロー、アルロロンに用す</li> <li>(2) 木塔高の内容に関する西か槽に、塔高き</li> <li>(3) 木塔高の石か槽、竹像槽の段階に同覧し</li> <li>(3) 本塔高の石か槽、竹像槽の段階に同覧し</li> <li>(3) 本塔高の石か槽、竹像槽の段階に同覧し</li> </ul>                                                                                                    | に思しています。<br>っただいたうえで、開発することができます。                                                                                                    | <u> </u>                                                                        | 記内容で啓録し        |   |
| (1) ハンゴン 5月10日(11)(1)・ 小福山の(11)(1)<br>(2) 木満浜の着作者、内容権の公司に実用し<br>動画閲覧(に使しての回意事項<br>1)・木満茶の内容を報話で後写・後数・損年<br>ド、売切ガイトへのフップロードを含む)<br>2) ログイン1007(2) - ドを含む)(2)                                                                                                    | 11日しています。<br>いただいたうスで、 類目することができます。<br>・ 録画・録画・範囲(木道語のスクリン<br>ことを存在。 内容症の表え、<br>とり、 内容することのおい。                                                                                                    | ⑤「上<br>をクリ・                                                                     | 記内容で登録」<br>ック  |   |
| (1) スタブンライングロション、中国は2000年、12 本高高の総合使、同意化、国家<br>(2) 本高高の総合使、内容性の反応に同範、<br>動画問題に際しての問意単項<br>1. 本高高の内容を描えていたのです。使意、回惑<br>ド・必切サイトののアッフロードを使れ<br>2. ロダインIDかパスワードを使れに知らな<br>3. 不当な世界研究を行うことによりてた                                                                                                    | 11回しています。<br>なたいゆうえて、開発することができます。<br>「商用・信用・転用(牛菜高のスクリー」<br>たど若外帳、門像様の得美、シート<br>たり、共和することのかい<br>着用を新聞すること。                                                                                                    | ⑤「上<br>をクリ・                                                                     | 記内容で登録」<br>ック  |   |
| (1) コンワング目的時代、構成2000年に、構成2000年に、構成2000年に、構成2000年に、構成2000年に、構成2000年度(1) 本項300年度(1) 本項300年度(1) 本項300年度(1) 本項300年度(1) 本項300年度(1) 本目の100年(2) 上に受っていた。<br>ド・他のワイトのDアクロードを使用し、応応<br>2) ムワインDPパスワードを使用し、応応<br>3) 不用の使用層を行うことによりました。                                                                                                    | 11度しています。<br>地方に応う見て、開催することができます。<br>・ 協用・協用・転用(作協高のスクリー<br>たど著作様、内侵感の発売、2<br>から、共有することの知<br>構造を制度することの                                                                                                    | ⑤「上]<br>をクリ・                                                                    | 記内容で登録」<br>ック  |   |
| (1) スタブロジョの時代、 福祉2000年(1)<br>スポスジボクト、 日本市会の保護、 福祉2<br>(3) 本スズンボクトを、 日本市会の保護、阿森・<br>動動開発に使しての阿倉事項<br>1. 本スズンボクトを発行しての阿倉事項<br>1. オスズンボクトを発行した。<br>1. オスズンボクトを発行した。<br>1. オスズンボクト・<br>1. オスズンボクトを発行した。<br>1. オスズンボクトを発行した。<br>1. オスズンボクトを発行した。<br>1. オスズンボクトを発行した。<br>1. オスズンボクトを発行した。<br>1. オスズンボクト・<br>1. オスズンボクトを発行した。<br>1. オスズンボクトを発行した。<br>1. オスズンボクトを発行した。<br>1. オスズンボクトを発行した。<br>1. オスズンボクトを発行した。<br>1. オスズンボクトを発行した。<br>1. オスズンボクト・<br>1. オスズンボクト・<br>1. オスズンズンボクト・<br>1. オスズンズンズンズンズンズンズンズンズンズンズンズンズンズンズンズンズンズンズン                                                                                                    | 112周しています。<br>122周しています。<br>1228年後、月間(もことができます。<br>1228年後、月間市のの第<br>1228年後、月間市のの第<br>1228年後、月間市のの第<br>1228年後、日間市のの第<br>1229年後、日間市のの<br>1229年後の<br>1229年後の<br>1229年8月<br>1229年8月<br>1239年8月<br>1239年8月 | ⑤「上言<br>をクリー                                                                    | 記内容で登録」<br>ック  | _ |
| (1) カンワング(1)(1)(1)(1)(1)(1)(1)(1)(1)(1)(1)(1)(1)(                                                                                                    | 12度しています。<br>なたいゆうえて、開業することができます。<br>・ 藤具・藤具・松田(中国家のスクリ<br>・ たど著作様、作得様の考測。<br>たり、共和することの知<br>年の、一般和問題に際しての何息が再<br>和し、「動和問題に際しての何息が再                                                                                                    | ⑤「上言<br>をクリ・                                                                    | 記内容で登録」<br>ック  | _ |

Convention Linkage Inc.

### **ログイン方法**<JAS53のみ参加登録済みの方>

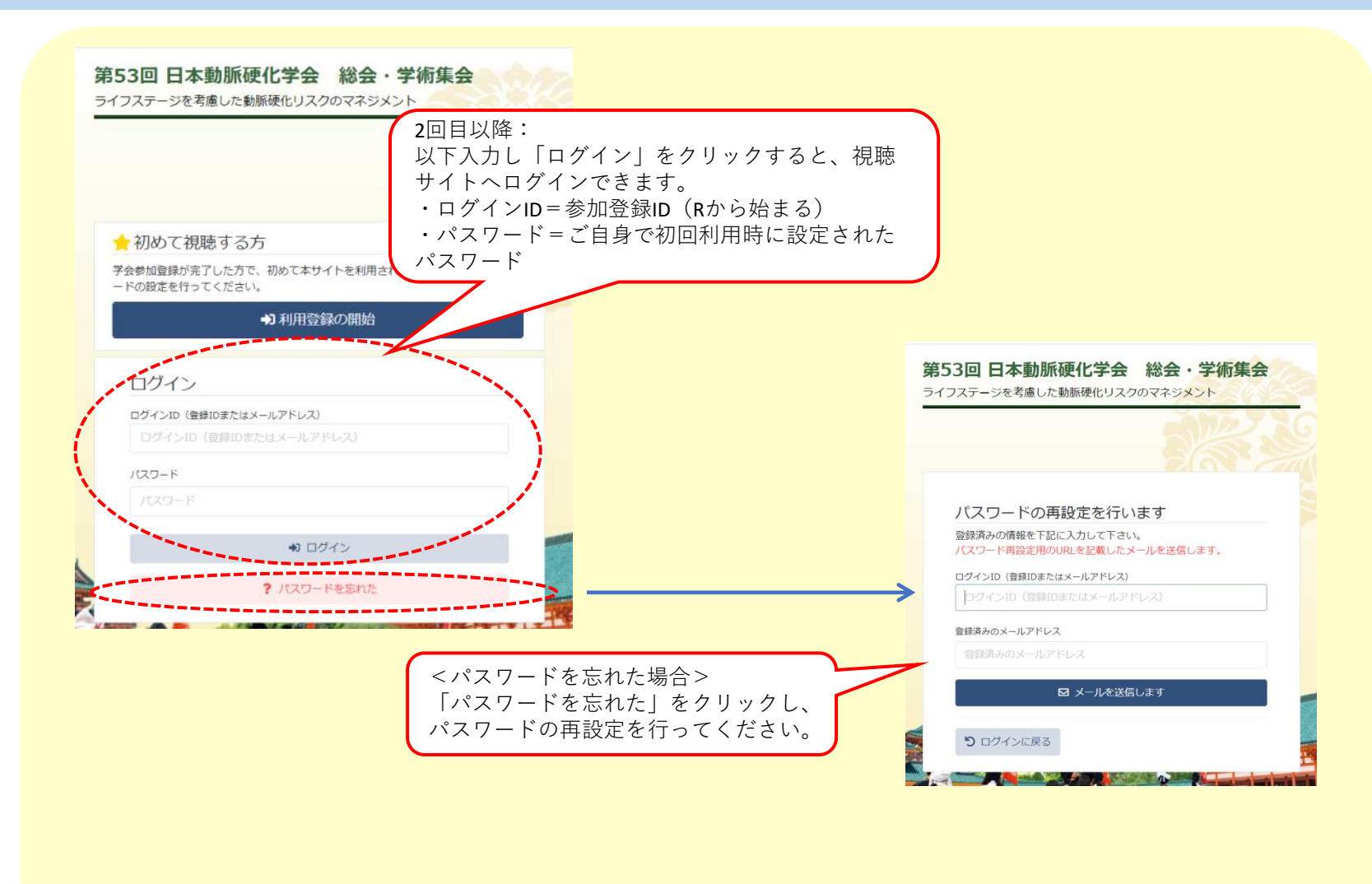

# **ログイン方法**<br/><名待者/ISA2021+JAS53の両方に参加登録済みの方>

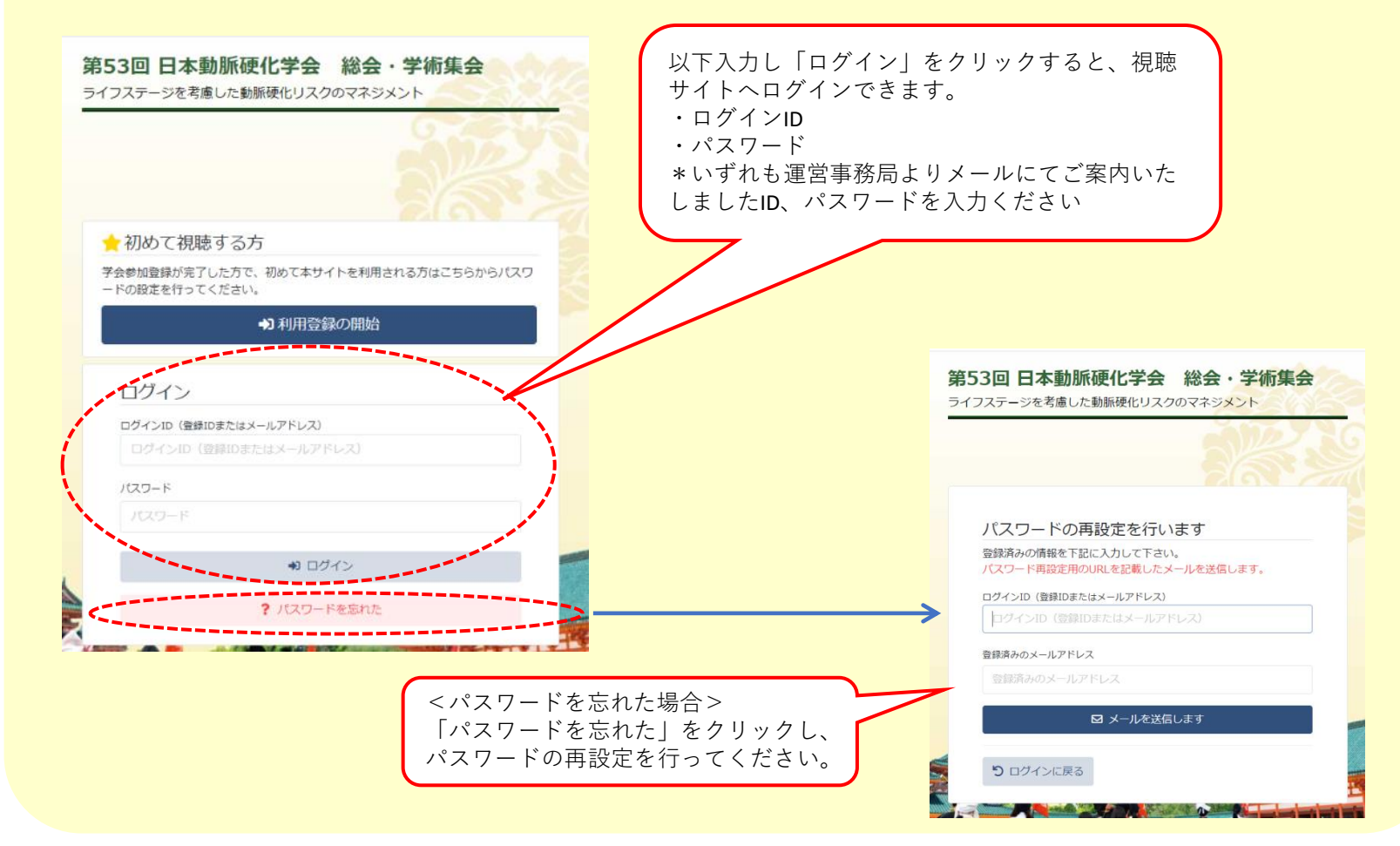

Convention Linkage Inc.

#### 視聴画面TOP

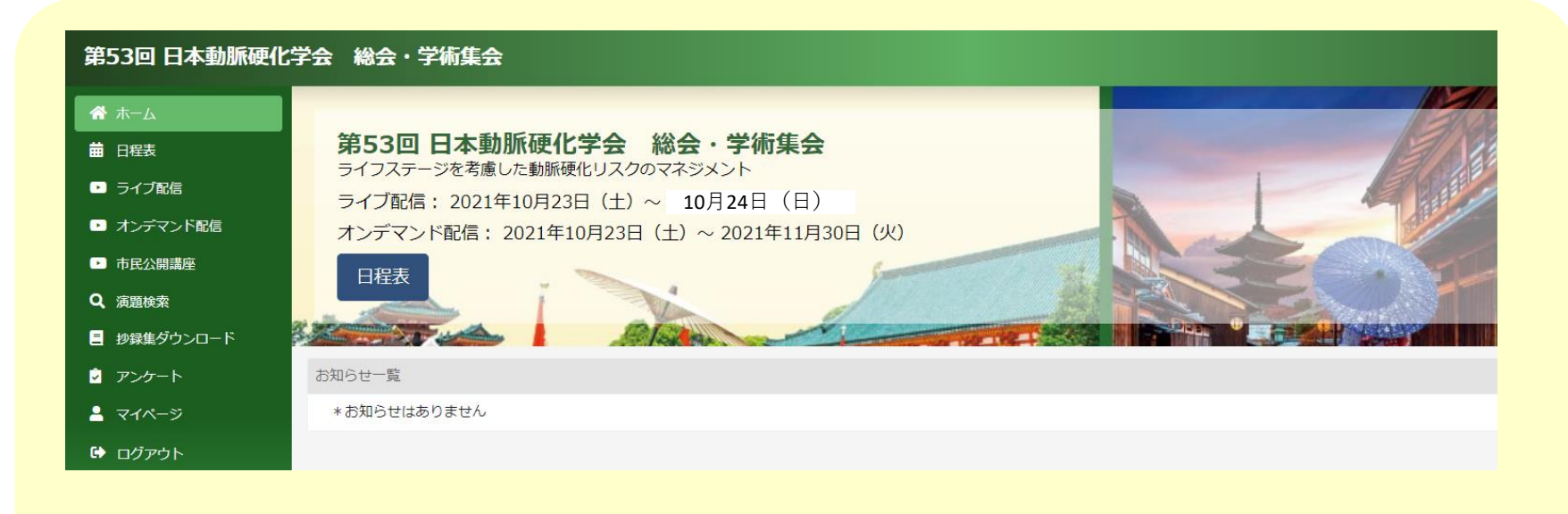